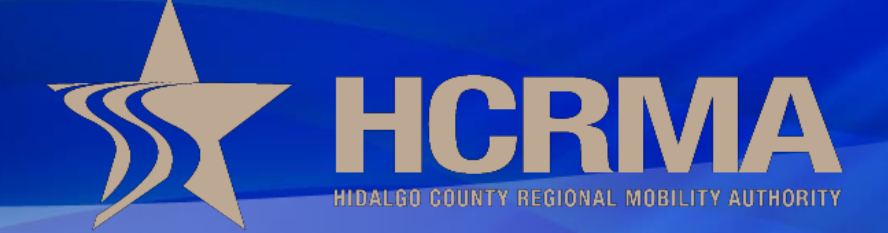

# OVERWEIGHT/OVERSIZE PERMIT CORRIDOR

# **Presentation Objectives**

- Overweight Corridor Locations
- Permit Application Requirements
- Transported Commodities Allowed
- Origin and Destination

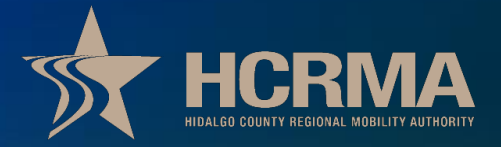

# **Overweight Corridor Locations**

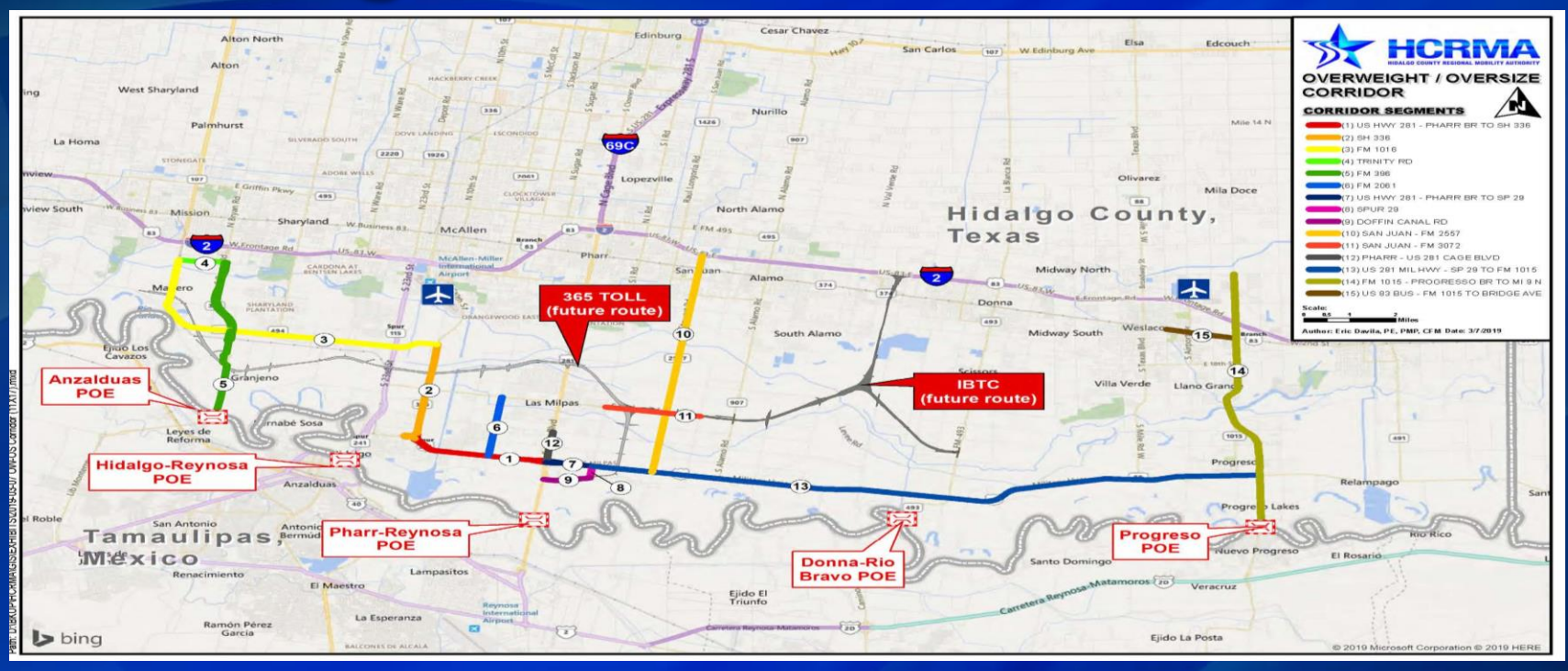

The Hidalgo County Regional Mobility Authority (HCRMA) administers the overweight permit corridor system for the Hidalgo County. Overweight permits issued through the HCRMA are only valid for destinations originating from the following points of entry:

Anzalduas Bridge Pharr-Reynosa Bridge Donna-Rio Bravo Bridge Progresso Bridge Or 15 Corridor Segments

At this time, we do not have a connecting route from Hidalgo County to Cameron County. Traveling beyond the approved corridor may result in penalties and fines.

# **Permit Application Requirements**

## Gross Weight < 125,000 lbs

- Maximum Weight limit per Axle
  - Single Axel 25,000 lbs
  - Tandem Axel 46,000 lbs
  - Tridem Axel 60,000 lbs
- Dimensions of Load < 12ft wide, 16ft high, or 110ft long</p>
- Certified Scale Ticket = Weight on Permit
- Set up Account on HCRMA Website or
  - www.texas.promiles.com/hidalgo
- Permits good for 24 hours after activation
  - Overweight: 24/7
  - Oversized: Daylight Hours

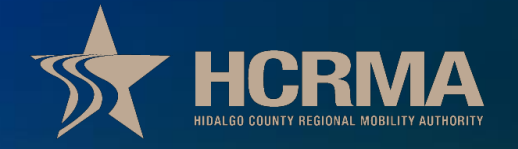

# Allowed Commodities Allegal commodities are allowed to be transported

- Driver must be aware of the following: may not exceed the posted speed limit or 55 miles per hour, whichever is less.
- Cannot deviate from designated route.
- Follows rules to weather conditions or road work. Movement of a permitted vehicle is prohibited when:
  - visibility is reduced to less than 2/10 of one mile;
  - the road surface is hazardous due to weather conditions, such as rain, ice, sleet, or snow; or
  - highway maintenance or construction work is being performed.
     Daylight and night movement restrictions. An oversize permitted vehicle may be moved only during daylight hours. A permitted vehicle that is overweight but not oversize may be moved at any time.

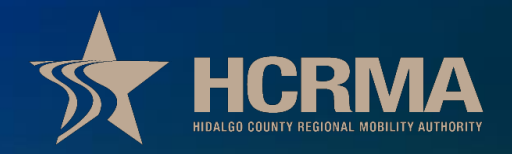

# **Origin/Destination of Commodities**

# Origin and Destination can only be within Corridor

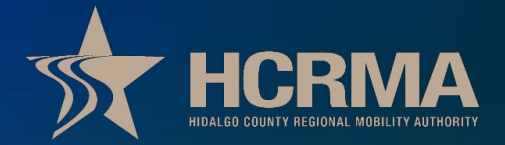

# **Becoming a Broker**

Set up Account on HCRMA Website or
 <u>https://www.hcrma.net/overweight</u>

Contact HCRMA Staff for training:

Maria Alaniz/Ivonne Rodriguez (956) 402-4763 or email <u>Overweight.permits@hcrma.net</u>

Once training has been completed access to Permit Service will be granted

# USDOT Information Before Creating Accounts or Entering Permits

## **Broker Only:**

- As a broker it is your responsibility to verify that your customer has active USDOT Number for every account they create or for any permits issued.
- It is important for Brokers to verify active USDOT status. Failing to do so can result suspension or inactivation of the brokers account to issue overweight/oversize permits.

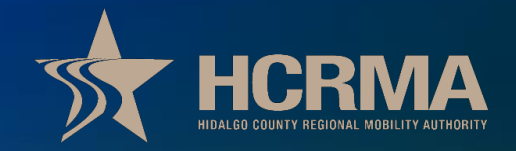

# **USDOT** Verification Information

Verification for USDOT numbers can be done using the following website: https://li-public.fmcsa.dot.gov/LIVIEW/pkg\_carrquery.prc\_carrlist

#### Company Snapshot

Example Company II USDOT Number: XXXXX-2

| SAFER<br>Layout        |                            |                             |                |
|------------------------|----------------------------|-----------------------------|----------------|
| Entity Type:           | CARRIER                    |                             |                |
| Operating<br>Status:   | AUTHORIZED FOR<br>Property | Out of Service<br>Date:     | None           |
| Legal Name:            | Example Company II         | -                           |                |
| DBA Name:              |                            |                             |                |
| Physical<br>Address:   | SAN JUAN, TX 78589         |                             |                |
| Phone:                 | (956) xxx-xxxx             |                             |                |
| Mailing Address:       | San Juan, TX 78577         |                             |                |
| USDOT Number:          | XXXXXXX                    | State Carrier ID<br>Number: |                |
| MC/MX/FF<br>Number(s): | MC-xxxxx                   | DUNS Number:                |                |
| Power Units:           | 9                          | Drivers:                    | 9              |
| MCS-150 Form<br>Date:  | 03/02/2023                 | MCS-150 Mileage<br>(Year):  | 978,312 (2022) |
| Operation Classifi     | cation:                    |                             |                |

## AUTHORIZED FOR Property

Company is allowed to establish account with HCRMA Promiles OW/OS website and will be allowed to process permits.

#### Company Snapshot

#### Example Company

USDOT Number: xxxxxx-1

| SAFER<br>Layout                    |                 |                             |                |
|------------------------------------|-----------------|-----------------------------|----------------|
| Entity Type:                       | CARRIER         |                             |                |
| <u>Operating</u><br><u>Status:</u> | NOT AUTHORIZED  | Out of Service<br>Date:     | None           |
| Legal Name:                        | Example Company |                             |                |
| DBA Name:                          |                 |                             |                |
| Physical<br>Address:               | PHARR, TX 78577 |                             |                |
| Phone:                             | (xxx) xxx-xxx   |                             |                |
| Mailing Address:                   | PHARR, TX 78577 |                             |                |
| USDOT Number:                      | XXXXXXX         | State Carrier ID<br>Number: |                |
| MC/MX/FF<br>Number(s):             | MC-xxxxxx       | DUNS Number:                |                |
| Power Units:                       | 9               | Drivers:                    | 10             |
| MCS-150 Form<br>Date:              | 03/29/2023      | MCS-150 Mileage<br>(Year):  | 210,068 (2021) |
| <b>Operation Classifi</b>          | cation:         |                             |                |
|                                    |                 |                             |                |

### NOT AUTHORIZED

Company is not allowed to establish account or process permits.

Company with a NOT AUTHORIZED status must contact the department of Federal Motor Carrier Safety Administration.

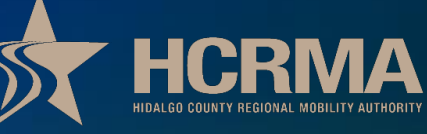

# **Entering Vehicle Inventory**

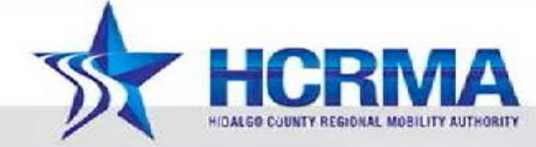

### Hidalgo County Specialized Overweight Permits

Home | Vehicles | Order Permits | Search Permits | View All Permits | Company Information | Escrow | Reports | Logout

Welcome to the Hidalgo County overweight permit system. You will find a brief description of the various features offered by this website below.

#### Vehicles

The Vehicles pages allows you to create and modify trucks and trailers for use in permit applications. This allows you to simply select an existing truck and trailer when applying for a permit, rather than entering truck and trailer information manually during the permit application process.

#### **Order Permits**

The Order Permits page walks you through the process of purchasing a permit. Permits may be paid for by credit card or through an escrow account.

#### Search Permits

The Search Permits page allows you to search all the permits you have purchased in order to quickly locate a specific permit.

#### View All Permits

The View All Permits page allows you to view all the permits you have purchased with links to edit the permit information as well as links to view a PDF version of the actual permit.

#### **Company Information**

The Company Information page allows you to modify your company details such as address, contact information, and password.

#### Escrow

The Escrow page allows you to view a history of Escrow transactions if you have chosen to utilize the Escrow account system.

Once you have access to your account, you have the option to enter your vehicle inventory. If you are a broker you will have access to all accounts. If information is not correct you have access to edit all vehicles.

# **Entering Vehicle Inventory Cont..**

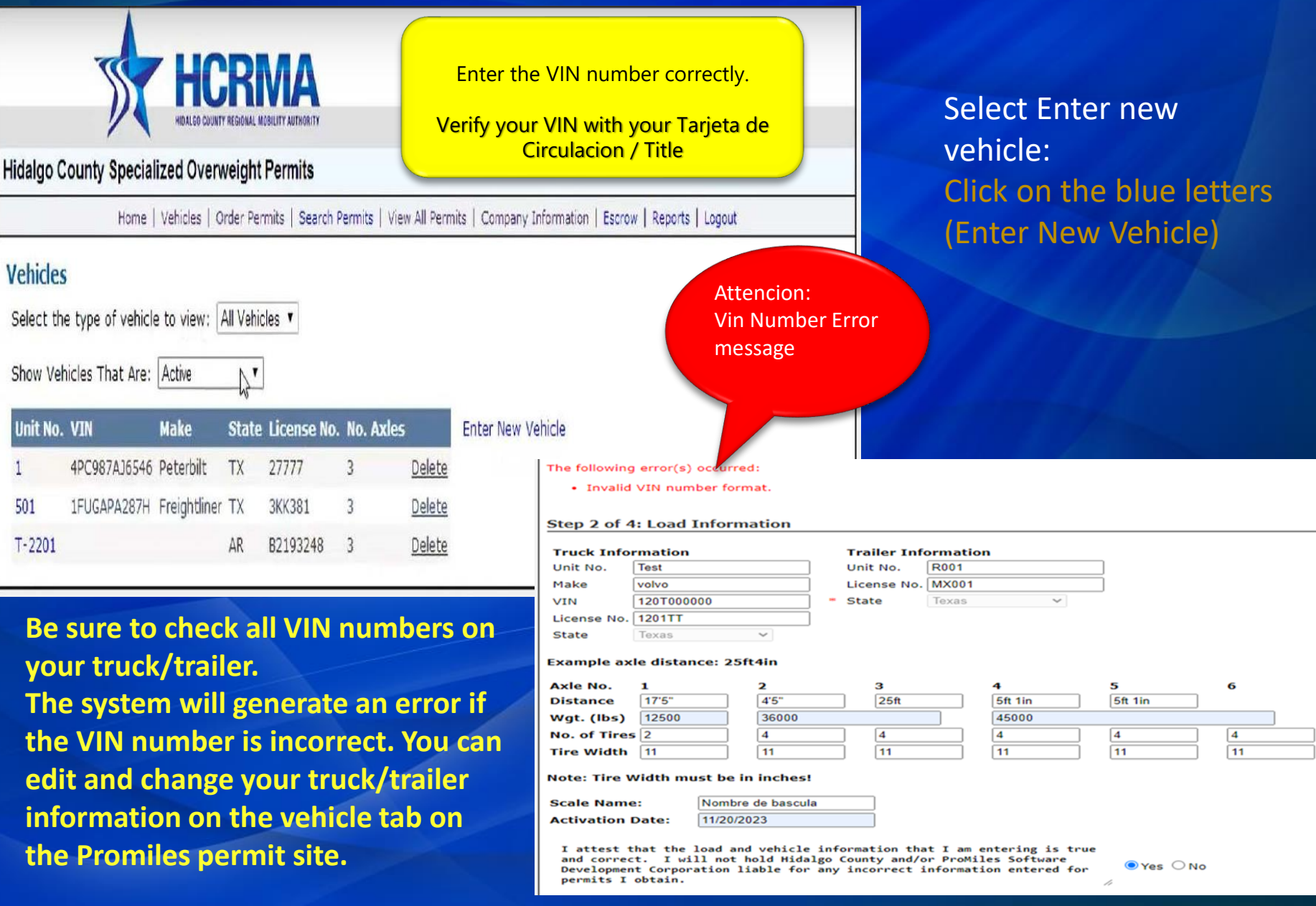

# **Enter Truck & Axel Information**

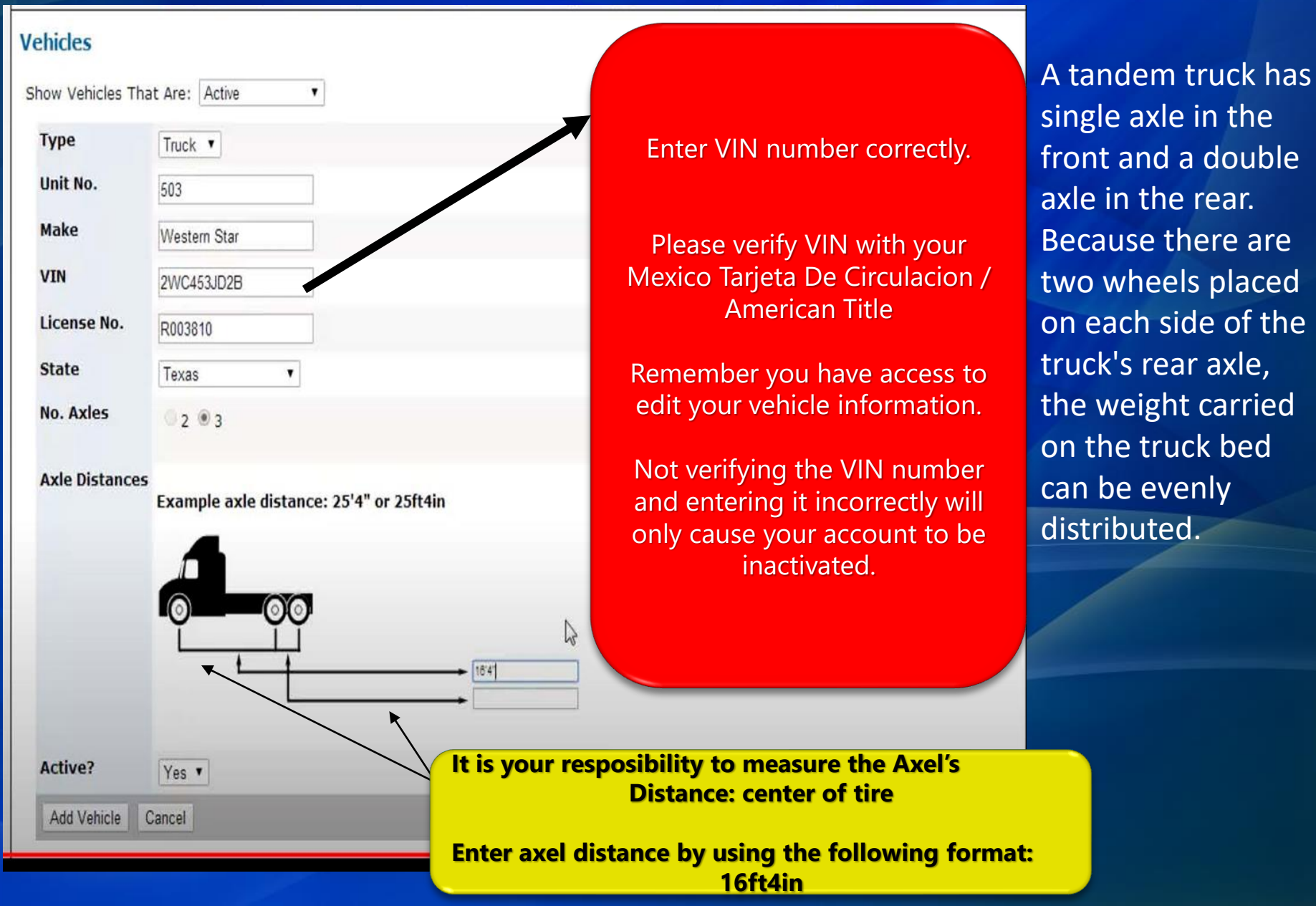

# **Entering Vehicle Inventory Cont..**

Example axle distance: 25'4" or 25ft4in

3

456

000

### Hi

| lidalgo County          | Specialized Overweight Permits                   |                                                                    |
|-------------------------|--------------------------------------------------|--------------------------------------------------------------------|
|                         | Home   Vehicles   Order Permits   Search Permits | View All Permits   Company Information   Escrow   Reports   Logout |
| Vehicles                | hat Are: Action                                  |                                                                    |
| Туре                    |                                                  | Note: Axle spacing                                                 |
| Unit No.<br>License No. | T-2104                                           | Minimum clearance                                                  |
| State                   | Louisiana                                        | is 48" measured                                                    |
| No. Axles               | ° 2, ® 3                                         | to center of axle                                                  |
| Axle Distance           | 5                                                |                                                                    |

**Maximum weight** Tridem Axle -60,000 lbs

**(Other limits may** also apply)

3 to 4

4 to 5 5 to 6

Enter the vehicle type, unit number, license number, state, number of axles and axel distance.

Select yes or no if active

# **Entering Axel Information**

Example axle distance: 25'4" or 25ft4in

Note: Maximum weight limits Single axle: 25,000 lbs Tandem axle: 46,000 lbs Tridem axle: 60,000 lbs

(Other limits may also apply) Axel No. 5 3 6 4'4" 40' 3'10" 3'10" 16'4" Distance 12800 37000 39400 Wgt. (lbs) No. of Tires 2 **Tire Size** 11 11 11 11

Enter the vehicle type, unit number, license number, state, number of axles and axel distance. Example: 25ft4in

Select yes or no if active

Remember, that the weight has to be distributed according to the amount of axis your truck/trailer have. No more than 125,000 pounds of overweight is allowed.

Additionally, the weight allowed is per axle count and the allowable weight limit. It is not based on total weight allowable to carry on your vehicle. Make sure you know how many axels you have and what the legal limit of weight per axel.

# **Entering Axel Information**

| Truck Infor                         | mation                |           | Trailer Infe | ormation |              |              |    |
|-------------------------------------|-----------------------|-----------|--------------|----------|--------------|--------------|----|
| Unit No.                            | Test                  |           | Unit No.     | R001     |              | ]            |    |
| Make                                | volvo                 |           | License No.  | MX001    |              | ]            |    |
| VIN                                 | 120T00000000X3        | 45        | State        | Texas    | ~            |              |    |
| License No.                         | 1201TT                |           |              |          |              |              |    |
| State                               | Texas                 | ~         |              |          |              |              |    |
| Example axi<br>Axle No.             | e distance: 25ft<br>1 | :4in<br>2 | 3            |          | 4            | 5            | 6  |
| Distance                            | 17ft5in               | 4ft5in    | 25ft         |          | 5ft1ip       | 5ft1in       |    |
| Wgt. (lbs)                          | 12500                 | 36000     |              |          | <u></u> 5000 |              |    |
| No. of Tires                        | 2                     | 4         | 4            |          | 4            | 4            | 4  |
| Tire Width                          | 11                    | 11        | ] [1]        |          | 11           | 11           | 11 |
| Note: Tire Width must be in inches! |                       |           |              |          |              |              |    |
| Loaded Wid                          | th: 12ft              | Loaded    | Height: 16   | ft       | Loaded Lo    | ength: 110ft |    |

Note: Loaded Dimensions must be in feet and inches! (Examples: 10ft2in, 16ft, 82ft4in)

## **NOTICE:**

As of 12/18/2023 you will be required to enter the loaded dimensions.

Maximum Load Size allowed is: Load Width: 12 feet Load Hight: 16 feet Load Length: 110 feet.

System will only allow you to enter like example. Example: 82ft4in

Load width is measured by indicating the largest. Either Truck or trailer (not counting mirrors). If your load is bigger or wider than both your truck and trailer you will have to take measurement from the load width. Enter dimension. Your maximum allowable width can only be 12 feet. Abbreviate <u>feet</u> to <u>ft</u> when entering into the permit system as shown above.

Load height is measured as the tallest part of your truck or trailer. If your load is higher than both your truck and trailer you will have to use load height. The maximum allowable height is 16 feet.

Load length is measures from bumper of truck to the end of the trailer. Your maximum allowable length is 110 feet.

## **Entering Axel Information cont..**

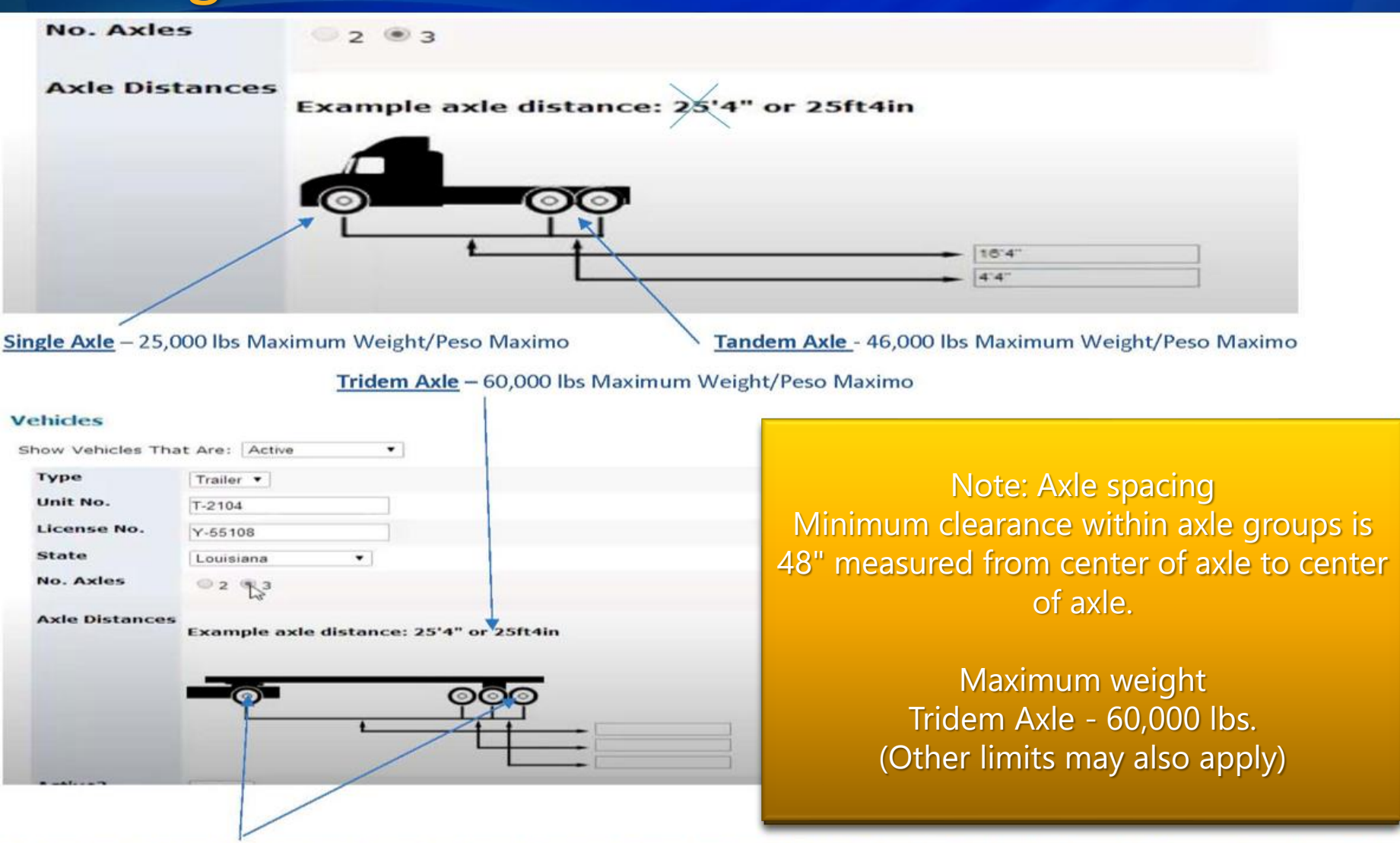

Also enter distance between the drive tandems starting at the center of the first and last drive axle, and between tamdem and tridem axles (48' minimum)

También ingrese la distancia entre los tándems de transmisión empezando en el centro del primer y el ultimo eje, también entre tándem y trídem ejes (mínimo 48 pulgadas)

## **Entering a New Permit...**

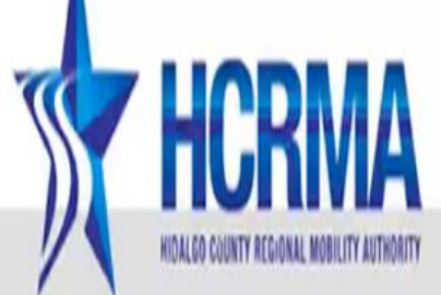

## Hidalgo County Specialized Overweight Permits

Home | Vehicles | Order Permits | Search Permits | View All Permits | Company Information | Escrow | Reports | Logout

## Order A New Permit

Thank you for your permit order. Your order has been processed and is complete. To obtain permits, click here

The permit will be effective on 04/30/2014 12:00 AM

STEP 1: To obtain your permit, click on the blue letters that say: To obtain permissions, click here

To request a new permit, click on the blue letters that say: Order a New Permit

# **Entering a Permit**

| OTUCI A NEW PETI                                                 | me                                                                                    |                                                                                                    |
|------------------------------------------------------------------|---------------------------------------------------------------------------------------|----------------------------------------------------------------------------------------------------|
| Step 1 of 4: Enter (                                             | General Permit Informa                                                                | Select route:<br>A drop-down list containing 15 allowed routes will appear. Choose                               |
|                                                                  |                                                                                       | the destination route.                                                                                           |
| To order a new permit,                                           | enter the information below                                                           | Additional stops:<br>Enter all the routes that you can cross to reach your destination route                     |
| Select Route:                                                    | Route 6: Farm-to-Market Roa                                                           | ad 2061 between its intersection with Farm-to-Market Road 3072 and its intersection with U.S. Highway 281. 🗸     |
|                                                                  | Note: Additional stops in t                                                           | he HCRMA Corridor must be noted below.                                                                           |
| Additional Stops:                                                | Por favor escriba todas las ru                                                        | ıtas adicionales aquí -Ejemplo: Route 1 US Highway 281 Pharr Reynosa                                             |
|                                                                  |                                                                                       |                                                                                                    |
| Select a Truck:                                                  | Test 🗸                                                                                |                                                                                                    |
| Select a Trailer:                                                | R001 🗸                                                                                | When the account is created the USDOT-MC/MX                                                                      |
|                                                                  |                                                                                       | number is only entered once. USDOT-MC/MX                                                                         |
| USDOT #:                                                         | 1234256                                                                               | cannot be used for other companies. The USDOT is                                                                 |
| MC/MX #:                                                         |                                                                                       | verified from the SAFER website.                                                                                 |
| Driver Name:                                                     | John Doe                                                                              |                                                                                                    |
|                                                                  | (name as on drivers licens                                                            | ;e)                                                                                                    |
| Cargo Origin:                                                    | United Mexican States 🗸                                                               |                                                                                                    |
| Cargo Destination:                                               | HCRMA - Donna 🗸                                                                       | Permit is only                                                                                                   |
| Type of Cargo:                                                   | FOOD PRODUCTS                                                                         | valid for 24 hours                                                                                               |
| Carrier ID:                                                      | tricky                                                                                | after activation IMPORTANT:<br>You are attesting that the                                                        |
| I attest that the p<br>and correct. I wil<br>Development Corpora | ermit application informat<br>l not hold Hidalgo County<br>tion liable for any incoru | information is true and correct.<br>HCRMA or ProMiles will not<br>be held accountable for<br>information entered |

//

STEP 1: Enter General Information

Select route: You have the option to select one of the 15 routes. **Additional stops:** If you are making more than one stop enter here. MCR# / USDOT#: You cannot enter MCR#/ USDOT# numbers. They will be entered once the account is created. Name of the driver: Enter the driver's name as it appears on the driver's license **Origin of cargo:** Where did the load come from? **Cargo destination:** Where load will be dropped off? Type of load: Products in cargo

incorrectly.

Enter Load Information >>

permits I obtain.

# Entering A Permit Cont...

|                                                                                   |                                                                                                    | Select from the 15 available routes.                                                                                                    |   |  |  |
|-----------------------------------------------------------------------------------|----------------------------------------------------------------------------------------------------|----------------------------------------------------------------------------------------------------|---|--|--|
| Order A New Per                                                                   | rmit                                                                                                    | These are the only routes available for                                                                                                    |   |  |  |
| Step 1 of 4: Enter                                                                | General Permit Information                                                                                                    | purchase. The driver cannot deviate from                                                                                                    | n |  |  |
| To order a new permit                                                             | , entry 11 mormation below.                                                                                                    | the permitted route.                                                                                                    |   |  |  |
| Select Route:                                                                     | Route 2: State Highway 336 between its interse                                                                                                    | action with U.S. Highway 281 and its intersection with Farm-to-Market Road 1016.                                                                                                    | × |  |  |
| Additional Stops:                                                                 | Route 1: U.S. Highway 281 between its intersec<br>Route 2: State Highway 336 between its interse<br>Route 3: Earm to Market Road 1016 between its                                                                                    | tion with Pharr-Reynosa International Bridge and its intersection with State Highway 336.<br>ction with U.S. Highway 281 and its intersection with Farm-to-Market Road 1016.<br>is intersection with State Michaway 336 and its intersection with State Highway 100 and its intersection with State Michaway 306 and its intersection with State Michaway 306 and its intersection with state Michaway 306 and its intersection with state Michaway 306 and its intersection with state Michaway 306 and its intersection with state Michaway 306 and its intersection with state Mic |   |  |  |
| Select a Truck:                                                                   | Route 4: Trinity Road between its intersection w                                                                                                    | th Farm-to-Market Road 1016 and its intersection with Farm-to-Market Road 396.                                                                                                    |   |  |  |
| Select a Trailer:                                                                 | Route 5: Farm-to-Market Road 396 between its<br>Route 6: Farm-to-Market Road 2061 between its<br>Route 7: U.S. Highway 281 between its intersec                                                                                      | Intersection with Trinity Road and its intersection with the Anzalduas International Bridge.<br>s intersection with Farm-to-Market Road 3072 and its intersection with U.S. Highway 281.<br>tion with the Pharr-Reynosa International Bridge and its intersection with Spur 29.                                                                                                    |   |  |  |
| USDOT #:                                                                          | Route 8: Spur 29 between its intersection with U                                                                                                    | S.Highway 281 and its intersection with Doffin Canal Road.                                                                                                    |   |  |  |
| MC/MX #:                                                                          | Route 10: FM 2557 (Stewart Road) from US 281                                                                                                    | I/Military Highway to Interstate 2 (US 83).                                                                                                    |   |  |  |
| Driver Name:                                                                      | Route 11: FM 3072 (Dicker Road) from Veterans Boulevard ("T Road) to Cesar Chave Road.<br>Route 12: US 281 (Cage Boulevard) from US 281/Millary Highway to Anaya Road.<br>Route 12: US 281/Millary Highway from Spar 281 or M1 1015. |                                                                                                    |   |  |  |
| Cargo Origin:                                                                     | Route 15: US 83 Business - Farm to Market 101                                                                                                    | 5 to South Bridge Avenue.                                                                                                    |   |  |  |
| Cargo Destination:                                                                | Select 🗸                                                                                                    |                                                                                                    |   |  |  |
| Type of Cargo:                                                                    | Select                                                                                                    | ~                                                                                                    |   |  |  |
| Carrier ID:                                                                       | tricky                                                                                                    |                                                                                                    |   |  |  |
| I attest that the<br>and correct. I wi<br>Development Corpor<br>permits I obtain. | permit application information that I a<br>ll not hold Hidalgo County and/or ProMi<br>ation liable for any incorrect informat                                                                                                    | m entering is true<br>les Software<br>ion entered for ⊖Yes ○No                                                                                                    |   |  |  |

Enter Load Information >>

#### Order A New Permit

| Step 1 of 4: Enter                    | General Permit Information                                                                          |                                                                      |
|---------------------------------------|----------------------------------------------------------------------------------------------------|----------------------------------------------------------------------|
|                                       |                                                                                                    |                                                                      |
| To order a new permit                 | , enter the information below.                                                                      |                                                                      |
| Select Route:                         | Route 2: State Highway 336 between its intersection with                                            | U.S. Highway 281 and its intersection with Farm-to-Market Road 1016. |
|                                       | Note: Additional stops in the HCRMA Corridor must                                                   | be noted below.                                                      |
| Additional Stops:                     |                                                                                                    |                                                                      |
| Select a Truck:                       | Test 🗸                                                                                              |                                                                      |
| Select a Trailer:                     | R001 ¥                                                                                              |                                                                      |
|                                       |                                                                                                    |                                                                      |
| USDOT #:                              | 1234256                                                                                             |                                                                      |
| MC/MX #:                              |                                                                                                    | Cargo Origin: Select one of the                                      |
| Driver Name:                          | Test                                                                                                |                                                                      |
|                                       | (name as on drivers license)                                                                        | destinations from the drop-down box.                                 |
| e e e e e e e e e e e e e e e e e e e | United Mexicon Chates and                                                                           | In this box you must select the location                             |
| Cargo Origin:                         | united Mexican States                                                                               |                                                                      |
| Cargo Destination:                    | HCRMA - Weslaco                                                                                     | where the load comes from.                                           |
|                                       | HCRMA - Progresso                                                                                   |                                                                      |
| Type of Carno:                        | HCRMA - Donna                                                                                       |                                                                      |
| Type of cargo.                        | HCRMA - San Juan                                                                                    |                                                                      |
| Carrier ID:                           | HCRMA - McAllen                                                                                     |                                                                      |
| Carrier ID:                           | HCRMA - Mission                                                                                     |                                                                      |
|                                       | United Mexican States                                                                               |                                                                      |
| I attest that the                     | permit application information that I am enterin<br>1] not hold Hidalgo County and/or ProMiles Soft | ng is true                                                           |
| Development Corpor                    | ation liable for any incorrect information enter                                                    | red for OYes ONo                                                     |
| permits I obtain.                     |                                                                                                    | h                                                                    |
|                                       |                                                                                                    |                                                                      |

#### Order A New Permit

Step 1 of 4: Enter General Permit Information

To order a new permit, enter the information below.

| Select Route:                                                                     | Route 2: State Highway 336 between its intersection with U.S. Highway 281 and its intersection with Farm-to-Market Road 1016.                        |                                         |  |  |  |
|-----------------------------------------------------------------------------------|----------------------------------------------------------------------------------------------------|-----------------------------------------|--|--|--|
|                                                                                   | Note: Additional stops in the HCRMA Corridor must be n                                                                                               | ioted below.                            |  |  |  |
| Additional Stops:                                                                 |                                                                                                    |                                         |  |  |  |
| Select a Truck:                                                                   | Test 🗸                                                                                                    |                                         |  |  |  |
| Select a Trailer:                                                                 | R001 V                                                                                                    |                                         |  |  |  |
| USDOT #:                                                                          | 1234256                                                                                                    |                                         |  |  |  |
| MC/MX #:                                                                          |                                                                                                    |                                         |  |  |  |
| Driver Name:                                                                      | Ivonne Rodriguez                                                                                                    | Destination: Select one of the          |  |  |  |
|                                                                                   | (name as on drivers license)                                                                                                    | available destinations from the         |  |  |  |
| Cargo Origin:                                                                     | Select V                                                                                                    | dran down box. In this box you          |  |  |  |
| Cargo Destination:                                                                | Select V                                                                                                    | urop-uowir box. In this box you         |  |  |  |
|                                                                                   | - Select -                                                                                                    | must select the location where          |  |  |  |
| Type of Cargo:                                                                    | HCRMA - Progresso                                                                                                    | your cargo is going.                    |  |  |  |
| Carrier ID:                                                                       | HCRMA - San Juan<br>HCRMA - San Juan<br>HCRMA - Pharr                                                                                                |                                         |  |  |  |
| I attest that the<br>and correct. I wi<br>Development Corpor<br>permits I obtain. | ICRNA- Mission<br>ICRNA- Mission<br>United Mexican States<br>inty and/or ProMiles Software<br>ation liable for any incorrect information entered for | s true<br>r <sub>or</sub> ○Yes ○No<br>∥ |  |  |  |
| Enter Load Information                                                            | >>> >>                                                                                                    |                                         |  |  |  |

#### Order A New Permit

Step 1 of 4: Enter General Permit Information

To order a new permit, enter the information below.

| Select Route:                                                | Route 2: State Highway 336 between its intersec        | tion with U.S. Highway 281 and its intersection with Farm-to-Market Road 1016. |
|--------------------------------------------------------------|--------------------------------------------------------|--------------------------------------------------------------------------------|
|                                                              | Note: Additional stops in the HCRMA Corrid             | or must be noted below.                                                        |
| Additional Stops:                                            |                                                        |                                                                                |
| Select a Truck:                                              | Test 🗸                                                 |                                                                                |
| Select a Trailer:                                            | R001 -                                                 |                                                                                |
| USDOT #:                                                     | 1234256                                                |                                                                                |
| MC/MX #:                                                     |                                                        |                                                                                |
| Driver Name:                                                 | John Doe                                               |                                                                                |
|                                                              | (name as on drivers license)                           | Type of Cargo: Select the                                                      |
| Cargo Origin:                                                | Select 👻                                               | type of cargo your load is                                                     |
| Cargo Destination:                                           | Select 🗸                                               | taking                                                                         |
| Turne of Council                                             | Colort                                                 | uning.                                                                         |
| Type of Cargo:                                               | - Select -                                             |                                                                                |
| Carrier ID:                                                  | FOOD PRODUCTS<br>RAW/MANUFACTURING/BUILDING MATERIALS  |                                                                                |
| I attest that the<br>and correct. I wi<br>Development Corpor | PETROLEUM<br>CHEMICAL/HAZARDOUS MATERIALS<br>DRY GOODS | ering is true<br>pftware ○Yes ○No<br>ntered for ○Yes ○No                       |

# **Entering A Permit Cont...**

| Order A New Permit<br>Step 2 of 4: Load Information                         |                                                           |                                          | IMPORTANT:<br>Verify that your information is correct. If it doesn't allow you to continue,<br>you may need to go back to the vehicle tab and edit the information. |                                                                                                    |                                                                                            |                                                               | to continue,<br>ormation.                                              |                                                                                                    |                                    |
|-----------------------------------------------------------------------------|-----------------------------------------------------------|------------------------------------------|----------------------------------------------------------------------------------------------------|----------------------------------------------------------------------------------------------------|--------------------------------------------------------------------------------------------|---------------------------------------------------------------|------------------------------------------------------------------------|----------------------------------------------------------------------------------------------------|------------------------------------|
| Truck Info<br>Unit No.<br>Make<br>VIN<br>License No.<br>State<br>Example ax | rmation<br>Test<br>volvo<br>120T0000<br>1201TT<br>Texas   | 00000X3                                  | 45<br>••••••••••••••••••••••••••••••••••••                                                                                                    | Trailer In<br>Unit No.<br>License No<br>State<br>Weight and distri<br>according to scale<br>You cannot add n<br>the load after the<br>generated the pe | formation<br>R001<br>MX001<br>Texas<br>bution<br>ticket<br>nore weight<br>ey have<br>rmit. | to                                                            | The s<br>you t<br>show<br>space                                        | ystem will only<br>o enter the dist<br>on in the examples allowed                                            | allow<br>ance<br>e. No             |
| Axle No.<br>Distance<br>Wgt. (lbs)<br>No. of Tire                           | 1<br>12450n<br>12500<br>5<br>2                            |                                          | <b>2</b> 4ft5in 36000 4                                                                                                    | 3<br>25ft<br>)<br>4                                                                                                    |                                                                                            | +<br>5ft1in<br>45000<br>4                                     | 5<br>5ft1in                                                            | 6<br>4                                                                                                    |                                    |
| Tire Width<br>Note: Tire N<br>Scale Nam<br>Activation                       | Width mu<br>e:<br>Date:                                   | <b>St be in</b><br>Nombre                | de base                                                                                                    | es!                                                                                                    | Scale Nam<br>certified s<br>Activation<br>will also b                                      | e: Enter the<br>cale ticket. I<br>Date: Enter<br>e on your ce | name of the or<br>t should be or<br>the date your                      | company that is<br>your purchase<br>load was weigh<br>cket.                                                  | sued your<br>receipt.<br>ned. This |
| I attest and correct<br>Development<br>permits I                            | that the l<br>t. I wil<br>nt Corpora<br>obtain.<br>IS Ne: | load and<br>ll not h<br>ation li<br>xt>> | vehic<br>old Hi<br>able f                                                                                                    | le information th<br>dalgo County and/<br>or any incorrect                                                                                             | at I am en<br>or ProMile<br>informatio                                                     | tering is t<br>s Software<br>n entered f<br>You<br>HC         | rue<br>Yes<br>If<br>are attesting t<br>ent<br>RMA & ProMile<br>for inc | <b>No</b><br>MPORTANT:<br>hat the informatio<br>rered correctly.<br>s will not be held<br>orrect informatior | on is true and<br>accountable      |

## **STEP 2:**

Enter the truck and trailer information: Unit Number, Make, Vin, License # and State

Note: This information will be generated automatically when you enter a new vehicle to your account. To make changes you would need to go back and edit your vehicle or trailer. Enter Axes:

Enter all the axles on your truck by distance, weight, number of tires and tire size.

Note\* Tire size must be in inches

### **IMPORTANT:**

Again, you are attesting that the information is true and entered correctly. HCRMA & ProMiles will not be held accountable for incorrect information.

# **Entering A Permit Cont...**

Order A New Permit

## Step 3 of 4: Review Order

Company: TRICKY'S TRAILERS USDOT: 1234256 MC/MX: Address: 1111 S. Tucson Blvd Suite 110 South Tucson, AZ 85621

son Blvd **Phone:** 555-555-5555 Ext. nr, AZ 85621

### **Route Information**

Travel Route: Route 6: Farm-to-Market Road 2061 between its intersection with Farm-to-Market Road 3072 and its intersection with U.S. Highway 281.

Additional Stops: Por favor escriba todas las rutas adicionales aquí -Ejemplo: Route 1 US Highway 281 Pharr Reynosa

Driver Name: John Doe

Cargo Origin: United Mexican States

Cargo Destination: HCRMA - Donna

Type of Cargo: FOOD PRODUCTS

Carrier ID: tricky

Activation Date: 11/21/2023 12:00 AM

| Axel No.     | 1       | 2      | 3    | 4      | 5      | 6  |
|--------------|---------|--------|------|--------|--------|----|
| Distance     | 17ft5in | 4ft5in | 25ft | 5ft1in | 5ft1in |    |
| Wgt. (lbs)   | 12500   | 360    | 000  | 45000  |        |    |
| No. of Tires | 2       | 4      | 4    | 4      | 4      | 4  |
| Tire Width   | 11      | 11     | 11   | 11     | 11     | 11 |

Review you Information

| Truck Info      | rmation          | Trailer        |       |
|-----------------|------------------|----------------|-------|
| Unit No.:       | Test             | Informatio     | n     |
| Make:           | volvo            | Unit No.:      | R001  |
| VIN:            | 120T00000000X345 | License        | MX001 |
| License<br>No.: | 1201TT           | No.:<br>State: | ТΧ    |
| State:          | ТХ               |                |       |

**STEP 3:** 

Review the information entered

Please be sure to review all incoming information. It is your responsibility to ensure that permissions are entered correctly.

### Previous or Next:

You have the option to go back if you feel you need to change the information you previously entered. Or you can continue to the next step by clicking next.

## **Entering a Permit Cont...**

### Hidalgo County Specialized Overweight Permits

Home Vehicles Order Permits Search Permits View All Permits Company Information Escrow Reports Logout

### **Order A New Permit**

### Step 4 of 4: Payment Information

Please review the fees due and select a payment method.

Amount Due: \$200.00

#### Charge Summary:

Permits Issued: 1 @ \$200.00 \$200.00 3% Convenience Fee. \$6.00 Order Total: \$206.00

Select Payment Method:

Escrow Account Balance:

\$4680.00

#### O Escrow Account

Credit Card

#### Credit Card Information

| Name on Card:       |              |
|---------------------|--------------|
| Card Type:          | MasterCard V |
| Credit Card Number: |              |
| CVV Number:         |              |
| Expiration Date:    | 01 🗸 2015 🗸  |
| Billing Address:    |              |
| City:               |              |
| State:              |              |
| Postal Code:        |              |
|                     |              |

<< Review Permit Order

Submit Order >>

## STEP 4:

Review fees owed and select a payment method:

The permit price is \$200.00 dollars.

There is a \$6.00 convenience fee when purchasing permits with a credit card.

If you have an Escrow account, your balance will be displayed. Funds to the escrow account can be sent to ProMiles.

### Credit card information:

You will need the following: Name on credit card, card type, credit card number, CVV number, expiration date, billing address, city, state and zip code.

Review permit order or send request

### **IMPORTANT:**

Again, you have the option to review your permit order if you think you have made a mistake or Submit order.

# **Entering a Permit Cont...**

| <u>PERMIT # 030</u><br>NON-TRANSFE                                                                                                    | 01043<br>ERABLE PE                              | RMIT                                   | -                        |                          |                              |                       | One-Way<br>NON   | Permit<br>-REFUN            | Cost \$200<br>DABLE FE | US<br>E              |
|----------------------------------------------------------------------------------------------------|-------------------------------------------------|----------------------------------------|--------------------------|--------------------------|------------------------------|-----------------------|------------------|-----------------------------|------------------------|----------------------|
|                                                                                                    |                                                 | 3                                      |                          | HIDALGO COU              | CR                           |                       | HORITY           |                             |                        |                      |
| APPLICATION AND                                                                                                    | PERMIT FOR<br>H PHARR-RE                        | OVERWEIG<br>YNOSA INT                  | HT OR OVE                | RSIZE VEHI<br>L BRIDGE / | CLES USING I                 | J.S. HIGH<br>RSECTION | WAY 281 BET      | WEEN ITS                    | i<br>Y 336.            |                      |
| A. Applicant: BC                                                                                                    | LDT TRUC                                        | KING                                   |                          |                          |                              |                       | U                | SDOT#: 1                    | 23456789               | _                    |
| Address: 1122 Speedway Tucson, AZ 85749                                                                                                    |                                                 |                                        |                          |                          |                              |                       |                  |                             |                        | _                    |
| B. Type of Cargo                                                                                                    | : Steel                                         |                                        |                          |                          |                              |                       |                  |                             |                        | _                    |
| C. Truck and Tra                                                                                                    | iler Informa                                    | tion:                                  |                          |                          |                              |                       |                  |                             |                        |                      |
| Truck: Make: Fo                                                                                                    | ord                                             |                                        | N: 12465                 |                          |                              | Lic #:                | AZT001           | Lic                         | St: <u>AZ</u>          | -                    |
| Trailer: Lic No                                                                                                    | . AZR001                                        |                                        | _                        |                          |                              |                       |                  |                             |                        |                      |
| D. Axle and Tire                                                                                                    | Information                                     | c –                                    |                          |                          |                              |                       |                  |                             |                        |                      |
| Axle No.:                                                                                                    | 1                                               | 2                                      | 3                        | 4                        | 5                            | 6                     | 7                | 8                           | 9                      |                      |
| Distance:                                                                                                    | 18'2"                                           | 5'4"                                   | 35'6"                    | 5'                       |                              | -                     |                  |                             |                        | -                    |
| Wgt.(lbs):                                                                                                    | 12000                                           | 400                                    | 00                       |                          | 40000                        |                       |                  |                             |                        | -                    |
| No. of Tires:<br>Tire Size:                                                                                                    | - 2                                             | 4                                      | 4                        | 4                        | 4                            | 4                     |                  |                             |                        | -                    |
| F Gross Weight of T                                                                                                    | The sect Care                                   | - 02.000 //                            |                          |                          |                              |                       | _                | <u> </u>                    |                        | -                    |
| E. Cross Weight of 1                                                                                                    | ruck and carg                                   | 0. 82,000 (                            |                          | STOMER SC                | ALL HORLI                    |                       |                  |                             |                        | - I                  |
| 125,000 LBS. WHICH                                                                                                    | OF CARGO A<br>IEVER IS LES                      | ND EQUIPM<br>iS.                       | ENT SHALL                | NOTEXCE                  | ED THE ALLO                  | WABLE PI              | ERMITTABLE       | AXLE LO                     | AD OR                  |                      |
| F. Cargo Origin:                                                                                                    | Port Freep                                      | ort                                    |                          |                          |                              |                       |                  |                             |                        | _                    |
| Cargo Destina                                                                                                    | tion: Tena                                      | ris                                    |                          |                          |                              |                       |                  |                             |                        | _                    |
| G. Name of Drive                                                                                                    | er: Alan Bo                                     | ldt                                    |                          |                          |                              | ÷                     |                  | _                           |                        |                      |
| Carrier ID:                                                                                                    |                                                 |                                        |                          |                          |                              |                       |                  |                             |                        | - I HII              |
| H. Oversize vehicle: Max Width: Legal Max Height: Legal Max Length: Legal                                                                                                    |                                                 |                                        |                          |                          |                              |                       |                  |                             |                        | -                    |
|                                                                                                    | TE/TIME                                         | 5/2/2019                               | 1-10 PM                  | - 1                      | DATE                         |                       |                  | 0/2010 1                    | 10 DM                  |                      |
| EXPINATION DA                                                                                                    | ATEXTIME.                                       | 5/5/2015                               | 1.10 - 1                 | _ `                      | DATE                         |                       | 530LD. <u>51</u> | 2/2013 1                    |                        | -                    |
| Restrictions/Condition                                                                                                    | s: Movement                                     | of a permitte                          | d vehicle is p           | rohibited who            | en visibility is re          | educed to I           | ess than 2/10    | of one mile                 | or the                 |                      |
| road surface is hazardous due to weather conditions such as rain, ice, sleet, or snow, or highway maintenance or construction work.<br>An oversize load permitted vehicle may be moved only during daylight hours.                                                                                                    |                                                 |                                        |                          |                          |                              |                       |                  |                             |                        |                      |
|                                                                                                    |                                                 |                                        |                          |                          |                              |                       |                  |                             |                        |                      |
| OVER THE MOST DI                                                                                                    | RECT ROUTE                                      | USING U.S                              | CTION WITH               | 281 BETWE                | EN ITS INTER                 | SECTION               | WITH PHARE       | REYNOS                      | ALL BE                 |                      |
| SPEED LIMIT: MOVE<br>EXCEED THE POST<br>SHALL CONSTITUTE                                                                                                    | EMENT AUTH<br>ED SPEED LII<br>E A MOVING V      | ORIZED BY<br>MIT OR 55 M<br>VIOLATION. | A PERMIT I<br>NLES PER H | SSUED UND                | ER THIS TRAI<br>HEVER IS LES | NSPORTA<br>SS. VIOLA  | TION CODE S      | HALL NO<br>PROVISI          | T<br>ON                | Date/Tir<br>Permit # |
| This overweight/oversize permit is issued on the condition that the applicant/driver will comply with all the laws and rules relating to<br>moving this overweight/oversize vehicle using U.S. Highway 281 between its intersection with Pharr-Reynosa International Bridge and<br>its intersection with State Highway 330. Violation of any of these rules will cause this permit to be null and void and may subject the<br>applicant/driver to being cited for violation of Texas weight laws. |                                                 |                                        |                          |                          |                              |                       |                  | Receive<br>Amount<br>Paymen |                        |                      |
|                                                                                                    |                                                 |                                        |                          |                          |                              |                       | _                |                             |                        | Account<br>Receive   |
| -                                                                                                    |                                                 |                                        |                          |                          | $\frown$                     | 1                     | L                |                             | Permit No              | o                    |
| Customer                                                                                                    | na Domit                                        |                                        |                          |                          | 1 -                          | 1                     | 0                |                             |                        |                      |
| Note: For verificatio                                                                                                    | ng Permit<br>n of permit visi<br>es.com/hidaloo | it                                     |                          | Pilar Rodr               | iguez, PE, E                 | Executive             | Director         |                             | 0301043                | 3                    |

This is a sample of a permit.

Remember to activate your permit when the driver is ready to take off. This will give the driver more time to reach their destination.

Remember that the permits are only valid 24 hours from the date and time of purchase

IDALGO COUNTY REGIONAL MOBILITY AUTHORITY

RECEIPT

HIDALGO COUNTY REGIONAL MOBILITY AUTHORITY 203 W. Newcombe Ave. Pharr, Texas 78577 956-402-4762

 Fime:
 5/2/2019 1:10 PM

 t #:
 0301043

 ved from:
 BOLDT TRUCKING

 nt:
 \$200.00

 ent Method:
 ESCROW

 int Number:
 N/A

 ved by:
 Customer

IMPORTANT:

All drivers must have a printed copy of the permit with them while traveling with overweight or oversize. Electronic permits are not valid.

# Let's Review

There are only fifteen oversize/overweight routes in Hidalgo County that can be selected for permit. The driver can't deviate from those routes. To avoid citations/fines always try to buy the route closest to your destination.

Weight must be distributed correctly and efficiently across all axles of your vehicle. The maximum amount of weight is 125,000 pounds or no more than the legal Mexican peso limit.

Certified scale ticket must have the same information as on the weight on permit. The certified weight scale has to be purchased for each load. You can't use the same certified weight scale ticket for another load.

Remember! You can't add more weight to the load after the permits have been generated because if the driver is stopped by DPS, they will be fined.

When requesting a permit, you must ensure that all information entered is correct. Vehicle information includes unit number, vin number, make, license plate number, driver information, weight and destination. Enter VIN number correctly. Please verify VIN with your Tarjeta De Circulacion or Title. Remember you have access to edit your vehicle information. Not verifying the VIN number and entering it incorrectly will only cause your account to be inactivated

# Let's Review

It is recommended to wait until the driver is ready to leave before issuing the permit. Sometimes permits are entered in advance and then they realize that the truck has broken down, We will not be able to reset the permits.

You only have 24 hours from the date and time indicated on the permit. The driver may be fined if the permit date/time has expired.

On the payment information screen, you must review the permit order before submitting for payment. We strongly recommend that you review all the information. Once you've reviewed, you can select Submit Order.

Please press the "Submit" button only once. You should not double-click the "Submit" button. If a double click is done, the permit will duplicate. Sometimes the system will take a while and you will notice a blue spinning symbol which is indicating that your computer is slow due to a virus, window blockers, or slow internet connectivity. Please be patient and wait for the system to process the payment.

Please remember that permits will not be reset due to an error on the part of the company purchasing the permit. It is your responsibility to enter all correct information.

# **Tutorial Videos**

Vehicle Entering process: https://www.youtube.com/watch?v=FwhiRnfLbQg

Ordering Permit Process: https://www.youtube.com/watch?v=absqjBg0QQw

For more information on how to process permits or how to enter vehicle information, use the web links for video tutorials.

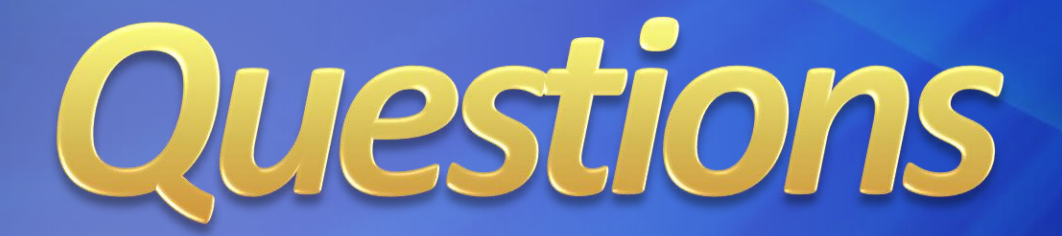

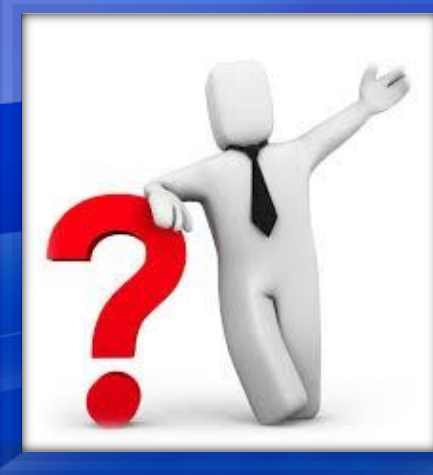

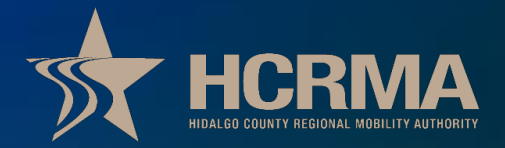